**Réseau franco-allemand** Rencontre RFA 2025 3–5 octobre 2025 | Genève, Suisse

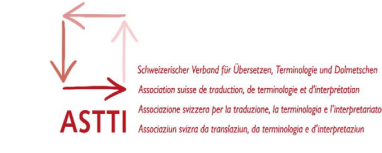

## **COMMENT S'INSCRIRE**

• Naviguez jusqu'à la page « Inscriptions ».

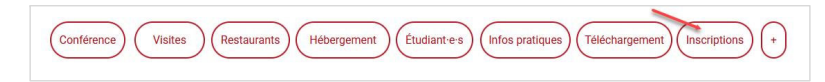

• Sélectionnez les prestations de votre choix en cliquant sur « Réserver ».

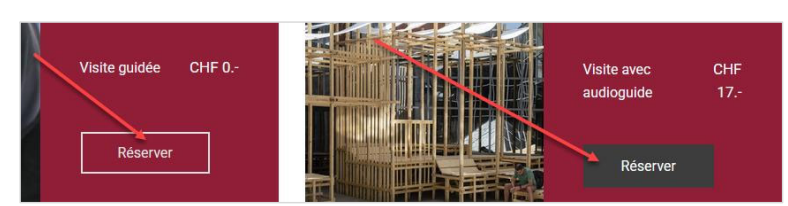

 Pour chaque prestation, vous arrivez sur une page de réservation indiquant les options sélectionnables, p. ex. :

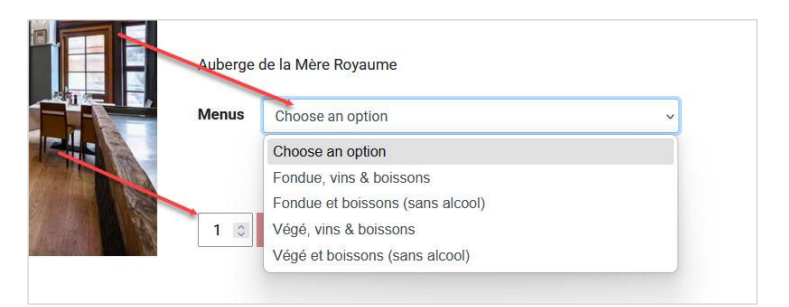

• Spécifiez l'option souhaitée et le nombre de réservations.

Réseau franco-allemand

Rencontre RFA 2025

3-5 octobre 2025 | Genève, Suisse

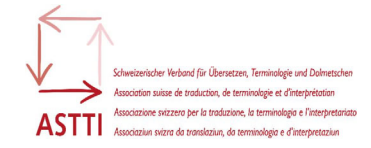

- Cliquez sur « Add to cart ».
- Cliquez sur « Retour » pour revenir à la page précédente
- Cliquez une nouvelle fois sur « Retour » pour remonter à la page « Inscriptions ».

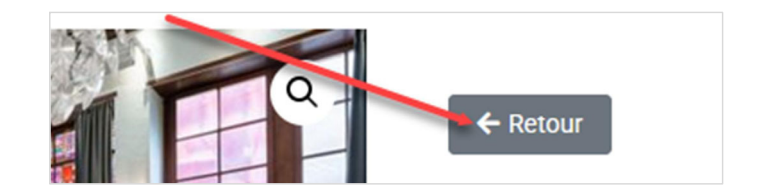

- Continuez en procédant de même pour toutes les prestations.
- <u>ATTENTION</u>: nous vous recommandons de faire un clic droit sur « View cart » pour sélectionner « ouvrir dans une nouvelle fenêtre ».

Votre panier s'ouvrira alors dans une fenêtre indépendante et vous pourrez continuer de sélectionner des prestations à la page « Inscriptions » du site RFA 2025. Sinon, le panier monopolise votre fenêtre active et revenir à la page « Inscriptions » pour poursuivre le processus de réservation s'avère peu intuitif.

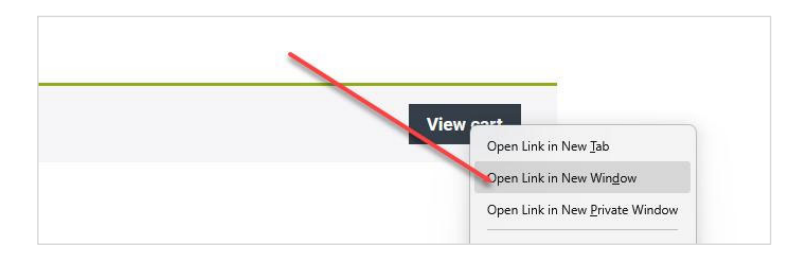

• Procédez ensuite au paiement.